# F28P55x编程实例Labs\_CLB

- Code Composer Studio
- > C2000Ware
- LaunchXL-F28P55x

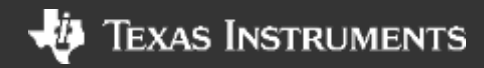

#### Configurable Logic Block, 可配置逻辑块

- ▶ 一组模块的集合
- ▶ 模块通过软件进行互联
- ▶ 自定义数字逻辑功能
- ▶ 增强片上外设

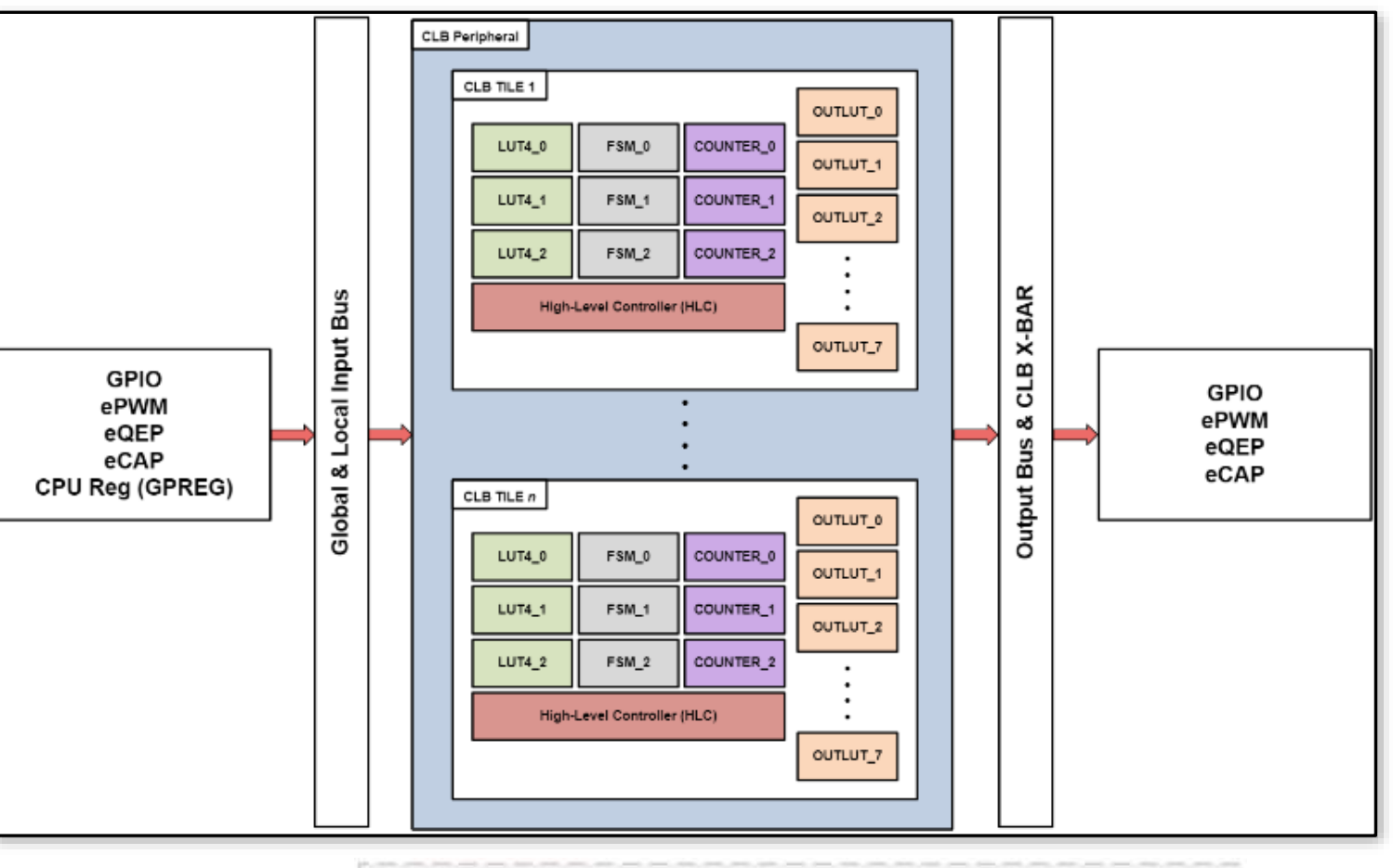

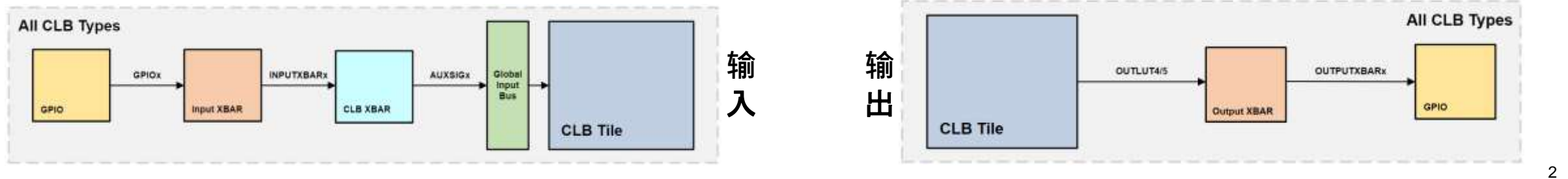

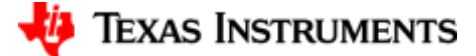

#### **功能**实现

EPWM系统正常运行时,GPIOO输出方波。用GPIO来模拟一个 传感器,

- 当传感器输出低电平时, EPWM系统正常运行, 输出方波;
- 当传感器输出高电平时, EPWM系统停止运行, 输出低电平;

#### 实现步骤

- ▶ 复制空白工程
- ➢ Sysconfig配置GPIO
- ➢ Sysconfig配置EPWM
- ➢ Sysconfig配置CLB
- ▶ 编写应用代码
- ▶ 模拟传感器故障,查看系统运行状态

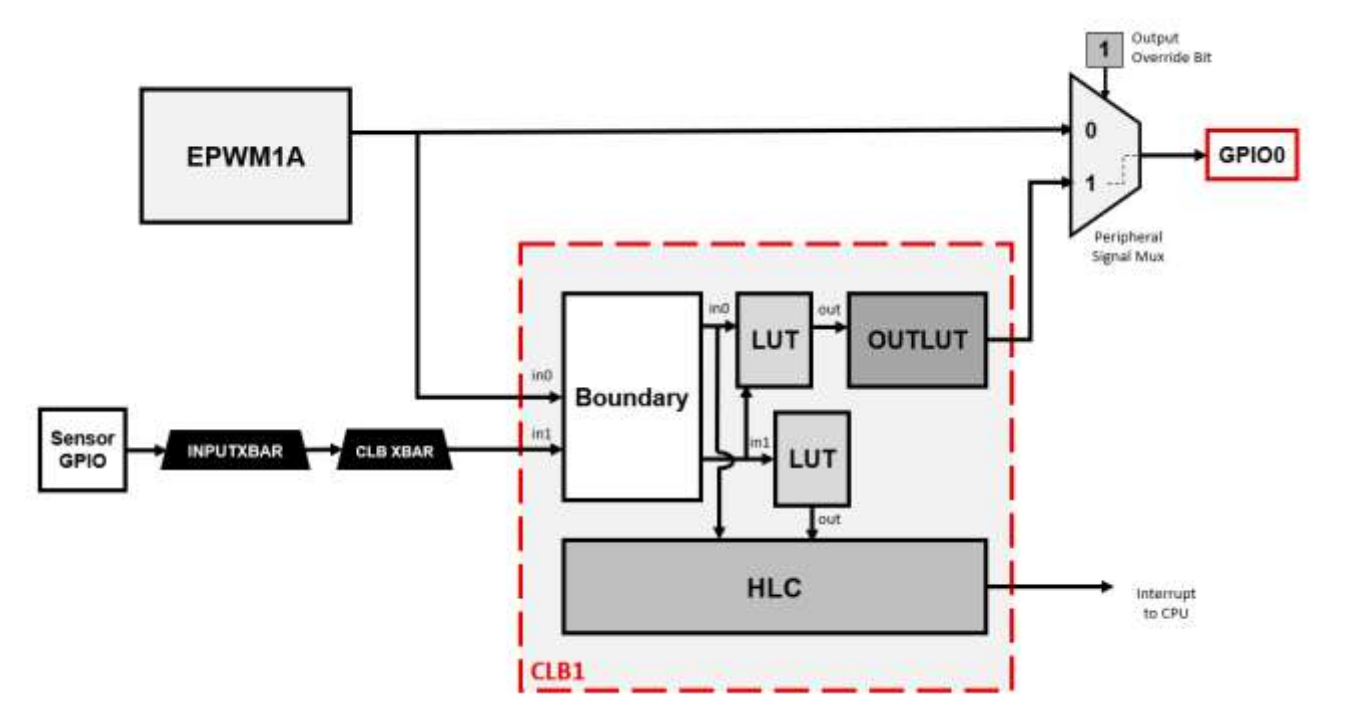

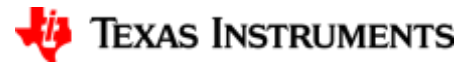

| GPIO            | 用途       |
|-----------------|----------|
| myGPIOSensor    | 模拟传感器输入  |
| LED_EPWM_GPIO   | 指示正常运行模式 |
| LED_SENSOR_GPIO | 指示故障运行模式 |

| ab_clb_launchpad.syscfg × 🙆 lab_r           | nain.c                                                |                                  | -               |
|---------------------------------------------|-------------------------------------------------------|----------------------------------|-----------------|
| 👻 Type Filter Text                          | × ← → Software + GPI0                                 |                                  | 👝 🛛 🗉 😐 🗄       |
| C SYSTEM (18)                               | ⊕ GPIO (3 of 66 Added) ⊚                              |                                  | ADD FREMOVE ALL |
|                                             | myGPIOSensor                                          |                                  | 0 0             |
| CLB OUTPUTXBAR                              | OmyBoardLED0_GPI0                                     |                                  | 6 5             |
| CLEXBAR 7/11 😋 (<br>CPUTIMER (              | OmyBoardLED1_GPI0                                     |                                  | 0 8             |
| DCC                                         | D Name                                                | myGPIOSensor                     |                 |
| EPWMXBAR (                                  | Duse Hardware                                         | None                             |                 |
| ELASH                                       | Analog Mode                                           | Þís is in digital mode.          |                 |
| GPIO 1/66 🥝 (                               | GPIO Direction                                        | Pin is a GPI0 input              | *               |
| INPUTXBAR IN_ 1/16 🥝 (                      | Pin Type                                              | Push-pull output/floating input  |                 |
| INTERRUPT 1 S                               | Qualification Mode                                    | Synchronization to SYSCLK        | *               |
| OTHER                                       | External Interrupts Connect to an XINT for interrupts |                                  | ×               |
| SYSCTL (                                    | ⊕<br>⊋) Core Select                                   | CPU1 selected as controller core | ÷               |
| WATCHDOG                                    | Write Initial Value                                   |                                  |                 |
| <ul> <li>ANALOG (6)</li> <li>ADC</li> </ul> | PinMux Peripheral and Pin Configuration               |                                  | ×               |
| ANALOG PinMux (<br>ASYSCTL (<br>CMPSS (     | <ul> <li>● GPI0</li> <li>●</li> <li>●</li> </ul>      | GPI027/59 (SPIB BP)              | - 8             |
| DAC                                         | (C)                                                   |                                  |                 |

配置GPIO

配置GPIO

| GPIO            | 用途       |
|-----------------|----------|
| myGPIOSensor    | 模拟传感器输入  |
| LED_EPWM_GPIO   | 指示正常运行模式 |
| LED_SENSOR_GPIO | 指示故障运行模式 |

| § lab_clb_launchpad.syscfg × iii lab_ma | in.c                                                           |                       | e 0                 |
|-----------------------------------------|----------------------------------------------------------------|-----------------------|---------------------|
| 😰 😤 Type Filter Text                    | $\times$ $\leftarrow$ $\rightarrow$ Software = INPUTXBAR INPUT |                       | () <> E () :        |
| AID (18)                                | INPUTXBAR INPUT (1 of 16 Added)                                |                       | ⊕ ADD ■= REMOVE ALL |
| CLA ①                                   | @myINPUTXBAR1                                                  |                       | 6 8                 |
| E CLB OUTPUTXBAR 💮                      | Name                                                           | myINPUTXBAR1          |                     |
| CLBXBAR 1/II 🔮 🕀                        | INPUT                                                          | XBAR_INPUT1           | *                   |
| CPUTIMER (                              | INPUT Source                                                   | GPI027                | ÷                   |
| EDWMXBAR                                | Selected Source Of GPI0                                        | myGPI05enpor = 6PI027 |                     |
| ERAD (+)                                | INPUT Lock                                                     |                       |                     |
| FLASH 🛞                                 |                                                                |                       |                     |
| GPIQ 3/66 😋 🕀                           |                                                                |                       |                     |
| INPUTXBAR IN., 1718 🥑 🕀                 |                                                                |                       |                     |
| INTERRUPT 1 💕 🕁                         |                                                                |                       |                     |

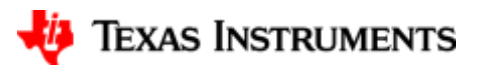

配置GPIO

| GPIO            | 用途       |
|-----------------|----------|
| myGPIOSensor    | 模拟传感器输入  |
| LED_EPWM_GPIO   | 指示正常运行模式 |
| LED_SENSOR_GPIO | 指示故障运行模式 |

| 8 lab_clb_launchpad.syscfg | × Ic lab_main. | ¢.                                  |                            | 7.0   |
|----------------------------|----------------|-------------------------------------|----------------------------|-------|
| 📰 \Xi Type Filter Sext.    | ×              | ← → Software + CLBXBAR              |                            |       |
| SYSTEM (18)                | Ð              | CLBXBAR (1 of 8 Added)              |                            | ⊕ ADD |
|                            | 1/16 😋 🕀       | @myCLBXBAR0                         |                            | 6 6   |
| CLB OUTPUTXBAS             | ₹ ⊕            | Name                                | myCLBXBAR0                 |       |
| CLEXBAR                    | 110 🚫 🕀        | Aux Signal Input                    | AUX560                     | •     |
| GPOTIMEN                   | 0              | Invert Mode                         |                            |       |
| EPWMXBAR                   | •              | Auto Enable Mux Setting From Source |                            |       |
| ERAD<br>FLASH              | ⊕<br>⊕         | Mux Selection Method                |                            | A     |
| GPIO                       | 1/00 🔮 🕀       | MUXes to be used                    | MUX 01                     |       |
| INPUTXBAR IN<br>INTERRUPT  | 1 0 0          | MUX 1 Config                        | CLB MUX01 INPUTXBAR1 INPUT | *     |

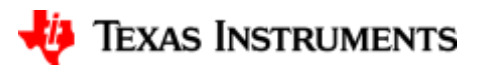

| GPIO            | 用途       |
|-----------------|----------|
| myGPIOSensor    | 模拟传感器输入  |
| LED_EPWM_GPIO   | 指示正常运行模式 |
| LED_SENSOR_GPIO | 指示故障运行模式 |

| <pre>\$ lab_clb_launchpad.syscfg × in lab</pre>                                                                                                    | main.c |                                                       |                                  | - (              |
|----------------------------------------------------------------------------------------------------|--------|-------------------------------------------------------|----------------------------------|------------------|
| 😨 🐨 Type Filter Test                                                                                                    | ×      | ← → Hardware + LED4                                   |                                  |                  |
| GG      GG     G | ₽+     | LED4 ()<br>SmyBoardLED0_GPI0                          |                                  | OREMOVE BORTWARE |
| SW2                                                                                                    | ₽+     | SmyBoardLED0                                          |                                  | -                |
| SCIA BP                                                                                                    | +      | Name                                                  | myBoardLEDQ_GPi0                 |                  |
| I2CB BP                                                                                                    | +      | Use Hardware                                          | LED4                             | +                |
| EPWM1 BP                                                                                                    | +      | Analog Mode                                           | Pin is in digital mode           | 19               |
| EPWM2 BP                                                                                                    | +      | GPIG Direction                                        | Pin is a GPI0 output             |                  |
| EPWM6 BP                                                                                                    | +      | Pin Type                                              | Push-pull output/floating input  | •                |
| LINA BP                                                                                                    | +      | Qualification Mode                                    | Synchronization to SYSCLK        | 1341             |
| MCANA BP                                                                                                    | +      |                                                       |                                  |                  |
| <ul> <li>Site 2 Standard BP</li> </ul>                                                                                                    | ÷      | External interrupts Connect to an XINT for interrupts |                                  | *                |
| SDIB BD                                                                                                    | 1      | Core Select                                           | CPU1 selected as controller core |                  |
| I2CA BP                                                                                                    | +      | Write Initial Value                                   | 2                                |                  |
| EPWM7 BP                                                                                                    | +      | Initial Value                                         | 0: GPIO state is LOW             | -                |
| EPWM4 BP                                                                                                    | +      |                                                       |                                  |                  |
| EPWM5 BP                                                                                                    | +      | PinMux Peripheral and Pin Configuration               |                                  | ~                |
| MCANB BP                                                                                                    | +      |                                                       |                                  |                  |
| CAN Route Switch                                                                                                    | _      |                                                       |                                  |                  |
| EQEP1 Header                                                                                                    | Ð      |                                                       |                                  |                  |
| EQEP3 Header                                                                                                    | •      |                                                       |                                  |                  |
| 1604                                                                                                    | 00     |                                                       |                                  |                  |
| LEDS                                                                                                    |        |                                                       |                                  |                  |

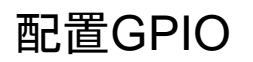

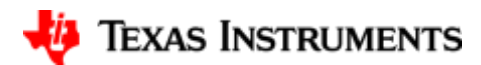

| GPIO            | 用途       |
|-----------------|----------|
| myGPIOSensor    | 模拟传感器输入  |
| LED_EPWM_GPIO   | 指示正常运行模式 |
| LED_SENSOR_GPIO | 指示故障运行模式 |

| E   | 😴 Type Filter Text                     | ×    | -    |
|-----|----------------------------------------|------|------|
| .r¢ | ✓ LAUNCHPAD F28P55X (                  | 12)  | LEDS |
| HC. | <ul> <li>Boot Switches</li> </ul>      |      |      |
| 圓   | SW1                                    |      | 0    |
| -   | SW2                                    | ≡+   |      |
| 王   | <ul> <li>Site 1 Standard BP</li> </ul> |      |      |
|     | SCIA BP                                | +    | Na   |
|     | SPIA BP                                | +    | 10   |
|     | (2C8 BP                                | +    |      |
|     | EPWM1 BP                               | +    | AR   |
|     | EPWM2 BP                               | +    | GP   |
|     | EPWM6 BP                               | +    | Pir  |
|     | LINA BP                                | +    | 00   |
|     | MCANA BP                               | +    | 14.9 |
|     | <ul> <li>Site 2 Standard BP</li> </ul> |      | E)   |
|     | SCIB BP                                | +    |      |
|     | SPIB BP                                | +    | Co   |
|     | 12CA BP                                | +    | W    |
|     | EPWM7 8P                               | +    | Init |
|     | EPWM4 8P                               | +    |      |
|     | EPWM5 BP                               | +    | P    |
|     | MCANB BP                               | +    |      |
|     | CAN Route Switch                       |      |      |
|     | EQEP1 Header                           | (  ) |      |
|     | EQEP3 Header                           | ( )  |      |
|     | FSI Header                             | 174  |      |
|     | LED4                                   | 00   |      |
|     | LED5                                   | 0    | 1    |
|     |                                        |      |      |

| Blab_clb_launchpad.syscfg × 🗟 tab_t | main.c   |                                                       |                                  |                 |
|-------------------------------------|----------|-------------------------------------------------------|----------------------------------|-----------------|
| 😰 😤 Type Filter Text                | ×        | ← → Hardware + LED5                                   |                                  | 👝 🛛 🖩 🔴 🗄       |
| C LAUNCHPAD F28P55X (12)            |          | LED5 (t)                                              |                                  | HEMOVE BOFTWARE |
| SW1<br>SW2<br>Site 1 Standard BP    | ≡+<br>≡+ | @myBoardLED1_GPI0<br>@myBoardLED1                     |                                  | -               |
| SCIA BP                             | +        | Name                                                  | nyBoardLED1_GPI0                 |                 |
| 12C8 8P                             | +        | Use Hardware                                          | 1700 K<br>(1910 K)               |                 |
| EPWM1 BP                            | +        | Analog Mode                                           | Pin is in digital mode           | . ×.            |
| EPWM2 BP                            | +        | GPIO Direction                                        | Pin is a GPIO output             |                 |
| EPWM6 BP                            | +        | Pin Type                                              | Push-pull output/floating input  |                 |
| LINA BP<br>MCANA BP                 | ++++     | Qualification Mode                                    | Synchronization to SYSCLK        | 7               |
| ✓ Site 2 Standard BP                |          | External Interrupts Connect to an XINT for interrupts |                                  | ~               |
| SCIB BP<br>SPIB RP                  | +++++    | Core Select                                           | CPU1 selected as controller core | *               |
| 12CA BP                             | +        | Write Initial Value                                   |                                  |                 |
| EPWM7 BP                            | +        | Initial Value                                         | 1: GPIO state is HIGH            |                 |
| EPWM4 8P                            | +        |                                                       |                                  |                 |
| EPWM5 BP                            | +        | PinMux Peripheral and Pin Configuration               |                                  | ~               |
| MCANB 8P                            | +        |                                                       |                                  |                 |

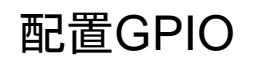

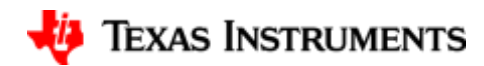

Time Base Period 
$$= \frac{f_{tbclk}}{2f_{pum}} = \frac{100*10^6}{2*2000} = 25000.$$

| lab_clb_launchpad.syscfg =lab_m          | iain,c                                       |                                                                                                    | -                   |
|------------------------------------------|----------------------------------------------|----------------------------------------------------------------------------------------------------|---------------------|
| 😨 😤 Type Filter Text                     | × ← → Software → EPWM                        | 0                                                                                                    |                     |
| SYSTEM (18)<br>AIO                       | © myEPWM0                                    |                                                                                                    | 60                  |
|                                          | Name                                         | myEPWM0                                                                                                    |                     |
|                                          | D Use Hardware                               | None                                                                                                    |                     |
| CLBXBAR 1/8 OG<br>CPUTIMER               | Load EPWM Settings From Device Memory Export |                                                                                                    | ~                   |
| EPWMXBAR G                               | 0<br>D Copy Settings                         |                                                                                                    | *                   |
| FLASH GRID<br>GPIO D/116 🥥 🖯             | Template Code Generation                     |                                                                                                    | *                   |
| INPUTXBAR IN 1/10 @ @<br>INTERRUPT 1 @ @ | EPWM Global Load                             |                                                                                                    | ×.                  |
| OTHER                                    | EPWM Time Base                               |                                                                                                    |                     |
| OUTPUTXBAR                               | Erredation Mode                              | Stop after next Time Base counter increment or decrement                                                                             |                     |
| SYSCTL G                                 | Ð                                            | Divide clock by 1                                                                                                    | -                   |
| WATCHDOG (6)                             | D Time Base Clock Divider                    | For perfectly synchronized TBCLKs across multiple EPWM modules, th<br>the TBCTL register of each EPWM module must be set identically | e prescaler bits in |
| ADC G                                    | High Speed Clock Divider                     | Divide clock by 1                                                                                                    | 1. K.               |
| ANALOG PITIMUX G                         | Time Base Period Load Mode                   | PWM Period register access is through shadow register                                                                                |                     |
| CMPSS                                    | Time Base Period Load Event                  | Shadow to active load occurs when time base counter reaches 0                                                                        |                     |
| DAC                                      | D Time Base Period                           | 25000                                                                                                    |                     |
| PGA G                                    | D Time Base Beried Link                      | Disable Linking                                                                                                    | 2. <b>Q</b>         |
| <ul> <li>CONTROL (5)</li> </ul>          | Enable Time Base Berind Global Load          |                                                                                                    |                     |
| CLB 1/2 🕑 🤆                              | Initial Counter Value                        |                                                                                                    |                     |
| EDWIN 1072 CO                            | Counter Value                                | Un - Anne - court mode                                                                                                    |                     |
|                                          | Counter Made                                 | Device down a file over allest                                                                                                    | 12                  |
| SYNC 1/1 O                               | D South One of Black                         | Count over anter sync even                                                                                                    |                     |
| - COMMUNICATION (10)                     | Enable Prisse Shift Load                     |                                                                                                    |                     |
| DMA                                      | B Force a Sync Pulse                         |                                                                                                    |                     |
| FSIRX                                    | Sync in Pulse Source                         | Sync-in source is EPWM1 sync-out signal                                                                                              | - T.                |
| FSITX                                    | Sync Out Pulse                               | Boftware force generated EPWM sync-out pulse                                                                                         |                     |
| 120                                      | Dine-Shot Sync Out Trigger                   | Trigger is OSHT sync                                                                                                    | •                   |
| MCAN G                                   | EPWMxSYNCPER Source Select                   | Counter equals Period                                                                                                    |                     |

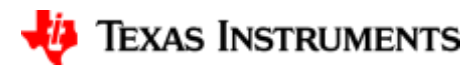

|                                                                                                 | EPWM Counter Compare                        | ^                                                                                                    |
|-------------------------------------------------------------------------------------------------|---------------------------------------------|----------------------------------------------------------------------------------------------------|
|                                                                                                 | CMPA                                        | ^                                                                                                    |
|                                                                                                 | Counter Compare A (CMPA)                    | 12500<br>A rt is recommended to use a non-zero counter compare value when using shadow to<br>active load of action qualifier A/B control register on TBCTR=0 boundary( <u>Un-suppress</u> ) |
| Counter Compare Value = $(1 - \frac{duty}{100}) * tbprd = (1 - \frac{50}{100}) * 25000 = 12500$ | Enable Counter Compare A (CMPA) Global Load |                                                                                                    |
|                                                                                                 | Enable Shadow Counter Compare A (CMPA)      |                                                                                                    |
|                                                                                                 | Counter Compare A Shadow Load Event         | Load when counter equals zero 👻                                                                                                    |
|                                                                                                 | Counter Compare A (CMPA) Link               | Disable Linking 👻                                                                                                    |

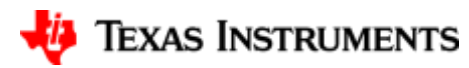

| EPWM Action Qualifier                      |                                                                                                    |                                  |
|--------------------------------------------|----------------------------------------------------------------------------------------------------|----------------------------------|
| Enable Continuous SW Force Global Load     |                                                                                                    |                                  |
| Continuous SW Force Shadow Mode            | Shadow mode load when counter equals zero                                                                         |                                  |
|                                            | Digital compare event A 1                                                                                         |                                  |
| T1 Trigger Source                          | T1/T2 selection and configuration of a trip/digital-com<br>configuration of that event in the Trip-Zone submodule | npare event is indpendent of the |
|                                            | Digital compare event A 1                                                                                         |                                  |
| T2 Trigger Source                          | T1/T2 selection and configuration of a trip/digital-con<br>configuration of that event in the Trip-Zone submodule | npare event is indpendent of the |
| ePWMxA Output Configuration                |                                                                                                    | ^                                |
| ePWMxA Global Load Enable                  |                                                                                                    |                                  |
| ePWMxA Shadow Mode Enable                  |                                                                                                    |                                  |
| ePWMxA Shadow Load Event                   | Load when counter equals zero                                                                                     | *                                |
| ePWMxA One-Time SW Force Action            | No change in the output pins                                                                                      | *                                |
| ePWMxA Continuous SW Force Action          | Software forcing disabled                                                                                         | *                                |
| ePWMxA Event Output Configuration          |                                                                                                    | ^                                |
| ePWMxA Time base counter equals zero       | No change in the output pins                                                                                      | *                                |
| ePWMxA Time base counter equals period     | No change in the output pins                                                                                      | *                                |
| ePWMxA Time base counter up equals COMPA   | Set output pins to High                                                                                           | *                                |
| ePWMxA Time base counter down equals COMPA | Set output pins to low                                                                                            | •                                |
| ePWMxA Time base counter up equals COMPB   | No change in the output pins                                                                                      | *                                |
| ePWMxA Time base counter down equals COMPB | No change in the output pins                                                                                      | *                                |
| ePWMxA T1 event on count up                | No change in the output pins                                                                                      | *                                |
| ePWMxA T1 event on count down              | No change in the output pins                                                                                      | *                                |
| ePWMxA T2 event on count up                | No change in the output pins                                                                                      | *                                |
| ePWMxA T2 event on count down              | No change in the output pins                                                                                      |                                  |

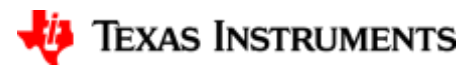

| PinMux Peripheral and Pin Configuration |                                                                 |          |
|-----------------------------------------|-----------------------------------------------------------------|----------|
| EPWM Peripheral                         | EPWM1                                                           | <u>▼</u> |
| EPWM_A                                  | GPIO0/79 (EPWM1 BP)  Connected to hardware( <u>Un-suppress)</u> | ▼ [      |
| EPWM_B                                  | GPI01/78 (EPWM1 BP)  Connected to hardware( <u>Un-suppress)</u> |          |

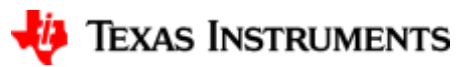

配置CLB

| <ul> <li>Alteriation (Lewister)</li> </ul> | X ← → Software → CLB                              |                                               | 00000          |
|--------------------------------------------|---------------------------------------------------|-----------------------------------------------|----------------|
| FLASH                                      | CLB (1 of 2 Added) ①                              |                                               | ADD ■ REMOVE A |
| INPUTXBAR IN. 1/16 CO G                    |                                                   |                                               | 5.0            |
| INTERRUPT 1 🔮 🤅                            | Ø myCL81                                          |                                               |                |
| MEMCFG                                     | Name                                              | myCLB1                                        | _              |
| OTHER                                      | CLB Instance                                      | CLB1                                          | 3              |
| OUTPUTXBAR (9                              | Enable CLB                                        |                                               |                |
| WATCHDOC G                                 |                                                   | Output 0                                      |                |
| ANALOG (A)                                 | 9 Overriding Outputs                              | CLB Output 0 is overriding the EPWM1A signal. | -              |
| ADC G                                      | Lock Overriding Outputs Setting                   |                                               |                |
| ANALOG PinMux                              | HLC Generates NMI                                 |                                               |                |
| ASYSCTL G                                  | 5                                                 | -                                             |                |
| CMPSS                                      | Clock Prescalar CLB input prescalar configuration |                                               | ~              |
| DAC                                        |                                                   |                                               |                |
| PGA                                        | Data Exporting Through SPI Buffer                 |                                               | ~              |
| CONTROL (5)                                | Inputs Used                                       | Input 0, Input 1                              |                |
| CLB HE CO                                  |                                                   |                                               | _              |
| EPWM 1/12 🚱 🤆                              | CLB Input 0 CLB Input Configuration Input 0       |                                               |                |
| EQEP                                       | Input Type Input 0                                | Use Global Mux                                |                |
| SYNC 1/1 3                                 | Global Mux Input 0                                | EPWM1A (CLB 1-4)                              |                |
| COMMUNICATION (10)                         | Enghia Sung Ionut 0                               |                                               |                |
| DMA G                                      | ) enable Shici input o                            |                                               |                |
| FSIRX                                      | Input Filter Input 0                              | No Hitering                                   |                |
| FSITX                                      | Input Pipeline Input 0                            |                                               |                |
| 120                                        |                                                   |                                               |                |
| LIN                                        | CLB Input 1 CLB Input Configuration Input 1       |                                               | ^              |
| MCAN (4                                    | Input Type Input 1                                | Use Global Mux                                |                |
| PMBUS (                                    | Clobal Musterut 1                                 | CLE V.BAP 4UVSICO                             |                |
| SPI G                                      |                                                   |                                               |                |
| USB G                                      | 2 Enable sync input 1                             |                                               |                |
| SOFTWARE (2)                               | Input Filter Input 1                              | No filtering                                  |                |
| Device Support                             | Input Pipeline Input 1                            |                                               |                |
| Software Prioritized Inter                 | Depister Internut Handler                         |                                               |                |
| BOARD COMPONENTS (3)                       | Attack a TUE Coolis to this CID                   |                                               |                |
| FSI                                        | Attach a FILE Config to this CLB                  |                                               |                |
| 150 1 0 0                                  | Initialize TILE                                   |                                               |                |

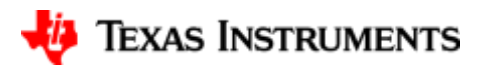

### 配置CLB

| CLB Interrupt           | ^              |
|-------------------------|----------------|
| Name                    | myCLB1_INT     |
| Interrupt Name          | INT_myCLB1     |
| Interrupt Handler       | INT_myCLB1_ISR |
| Enable Interrupt in PIE |                |

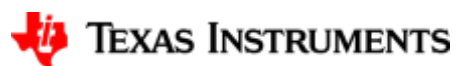

### 配置CLB-LUT(Look-Up Table)

| ab_clb_launchpad.syscfg × 🗟 lab_ma                             | in.c                                                         | = <u>0</u>                                                                                                    |
|----------------------------------------------------------------|--------------------------------------------------------------|----------------------------------------------------------------------------------------------------|
| ➡ Type Filter Text                                             | $\times$ $\leftarrow$ $\rightarrow$ Software $*$ Tile Design |                                                                                                    |
| e PMBUS ⊕<br>& SCI ⊕                                           | Global Parameters Settings that affect all instances         | Ý                                                                                                    |
| ] SPI ①<br>USB ①                                               | Tile Design (1 Added) 🗇                                      | ● ADD III REMOVE ALL                                                                                                    |
| E ~ SOFTWARE (2)<br>Device Support                             | O TILE1                                                      | <b>D D</b>                                                                                                    |
| Software Prioritized Inter (+)                                 | Name                                                         | TILE1<br>To utilize the CLB simulation, please see the "Generate CLB Simulation File" description<br>within the Global Parameters in the Tile Design module. |
| LED 2 🥝 🕘                                                      | Pipeline Mode                                                |                                                                                                    |
| SWITCH    CONFIGURABLE LOGIC BL.                               | LL Configuration Options                                     | ~≪ []                                                                                                    |
| Tile Design 1 🔮 🕀                                              | Bundary Inputs (Simulation Only) TILE1                       | T1 = PWM, When i1== 0;                                                                                                    |
| DCSM     UINKER COMMAND FILE C                                 | Look-Up Table 0 TILE1                                        | T1 = 0, When i1 == 1;                                                                                                    |
| <ul> <li>C2000WARE LIBRARIES (6)</li> <li>FATFS (1)</li> </ul> | Look-Up Table 1 TILE1                                        |                                                                                                    |
| ✓ CALIBRATION (1)                                              |                                                              |                                                                                                    |
| HRPWM SFO                                                      | Inout 0                                                      | Boundary input 0                                                                                                    |
| V CONTROL (4)                                                  | Input 1                                                      | Boundary input 1                                                                                                    |
| CONTROLLER (+)                                                 | Input 2 Sensor                                               | Zero                                                                                                    |
| REFGEN (4)                                                     | Input 3                                                      | Zero                                                                                                    |
| TCM ①                                                          |                                                              |                                                                                                    |
| ✓ MATH (2)<br>FPUfastRTS ⊕                                     | Look-Up Table 2 TILE1                                        | : A                                                                                                    |
| IQmath 🕒                                                       | LUT User Description                                         |                                                                                                    |
| ✓ DSP (4)                                                      | Logic Equation                                               | 10                                                                                                    |
| FFT ()                                                         | Input 0                                                      | Boundary input 1                                                                                                    |
| Vector (+)                                                     | Input 1                                                      | Zero *                                                                                                    |
| VCRC (4)                                                       | Input 2                                                      | Zero 👻                                                                                                    |
| V COMMUNICATIONS (1)                                           | Input 3                                                      | Zero                                                                                                    |

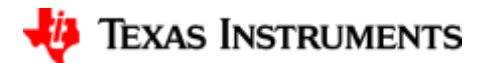

### 配置CLB-OUTLUT0(Output Look-Up Table 0)

| Output Look-Up Table 0 | TILE1 |
|------------------------|-------|
| User Description       |       |
| Output Logic Equation  |       |
| Input 0                |       |
| Input 1                |       |
| Input 2                |       |

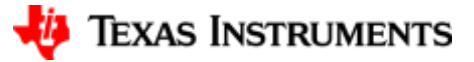

| 配置CLB-HLC (High Level Controller)                   |                  |          |  |
|-----------------------------------------------------|------------------|----------|--|
| High Level Controller TILE1                         |                  | <u>^</u> |  |
| User Description                                    |                  |          |  |
| Event 0 (e0)                                        | Boundary input 1 |          |  |
| Event 1 (e1)                                        | LUT 2 Output     |          |  |
| Event 2 (e2)                                        | Zero             |          |  |
| Event 3 (e3)                                        | Zero             | v        |  |
| Register 0-3 Initialization                         |                  | ~        |  |
| FIFO Initialization and Refill Values               |                  | ~        |  |
| Data Exporting Through SPI Buffer (Simulation Only) |                  | ~        |  |
| Other Dependencies                                  |                  | ^        |  |
| HLC Program 0                                       |                  |          |  |
| Instruction 0                                       | INTR 1           |          |  |
| Instruction 1                                       |                  |          |  |
| HLC Program 1                                       |                  | ^        |  |
| Instruction D                                       | INTR 2           |          |  |
| Instruction 1                                       |                  |          |  |
| HLC Program 2                                       |                  | ~        |  |
| HLC Program 3                                       |                  | ~        |  |

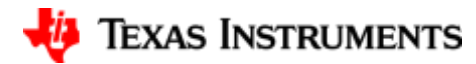

17

#### 

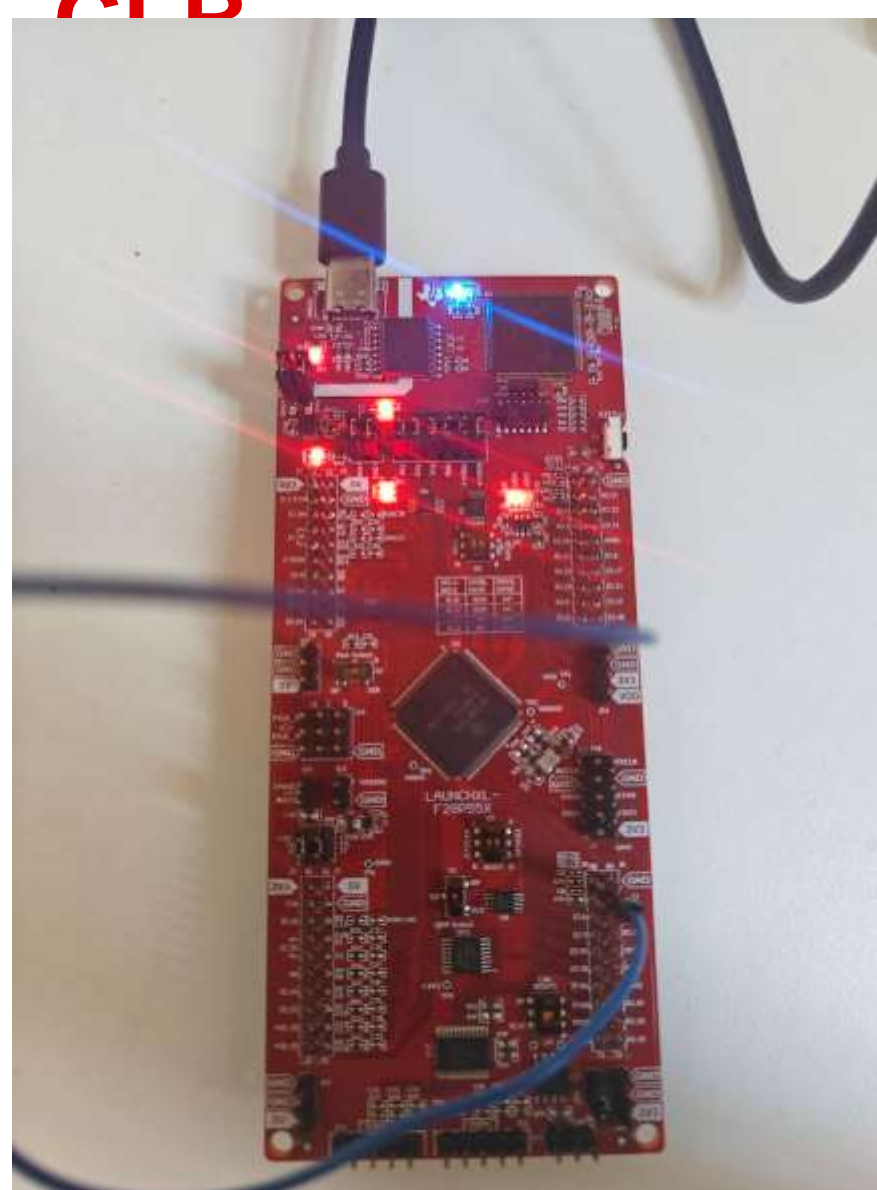

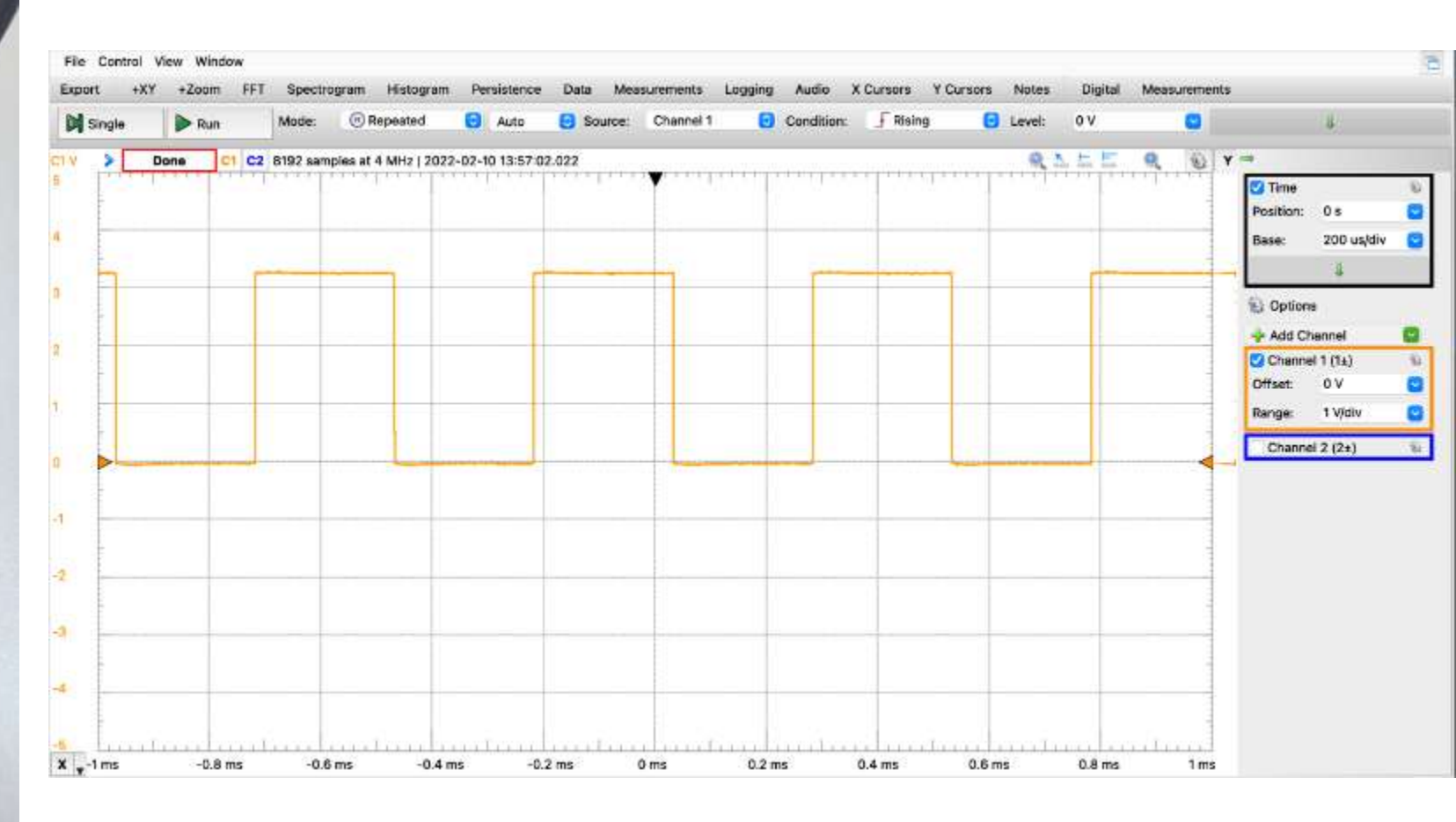

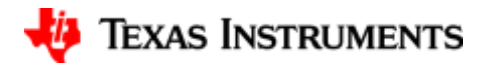

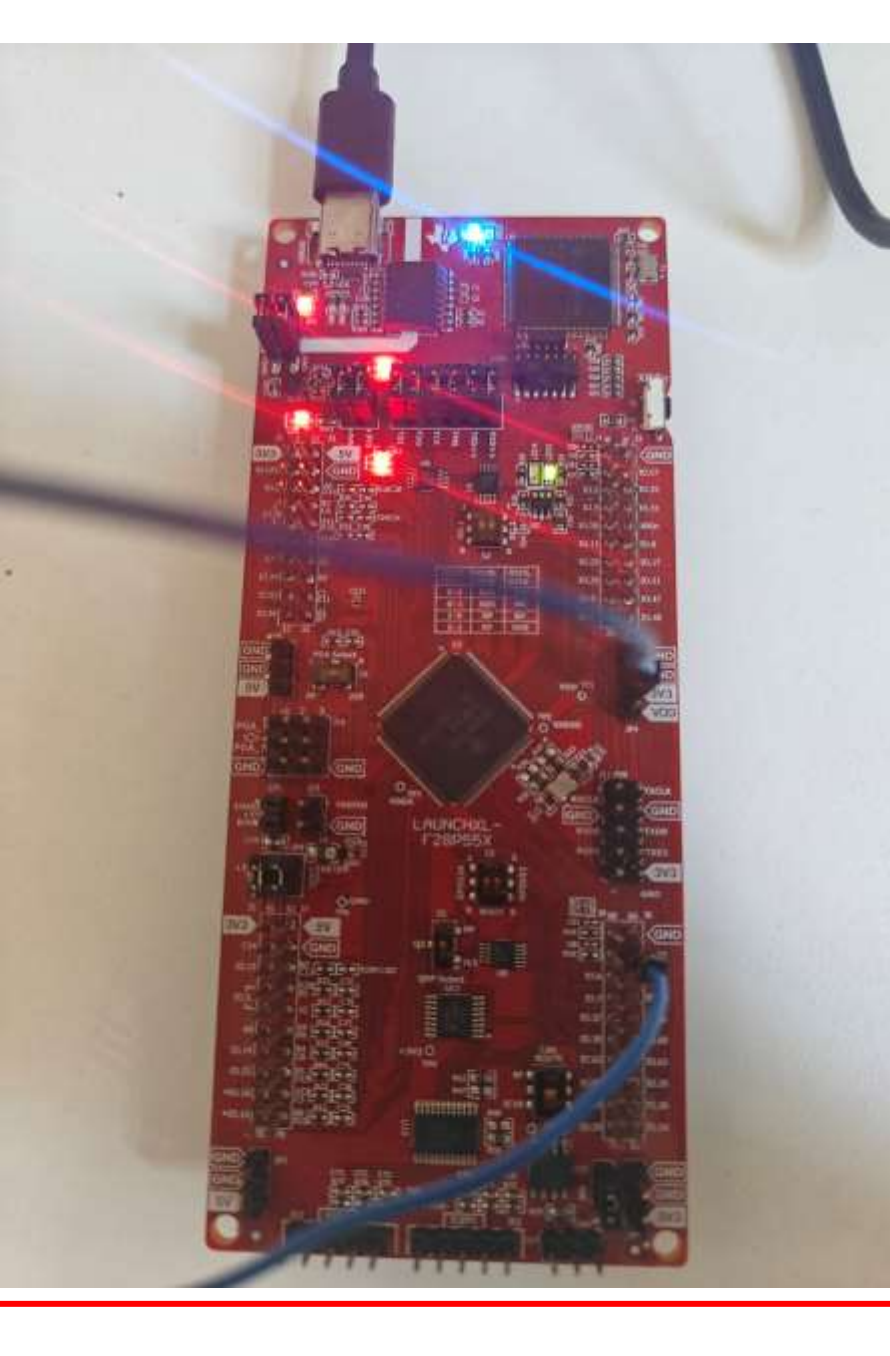

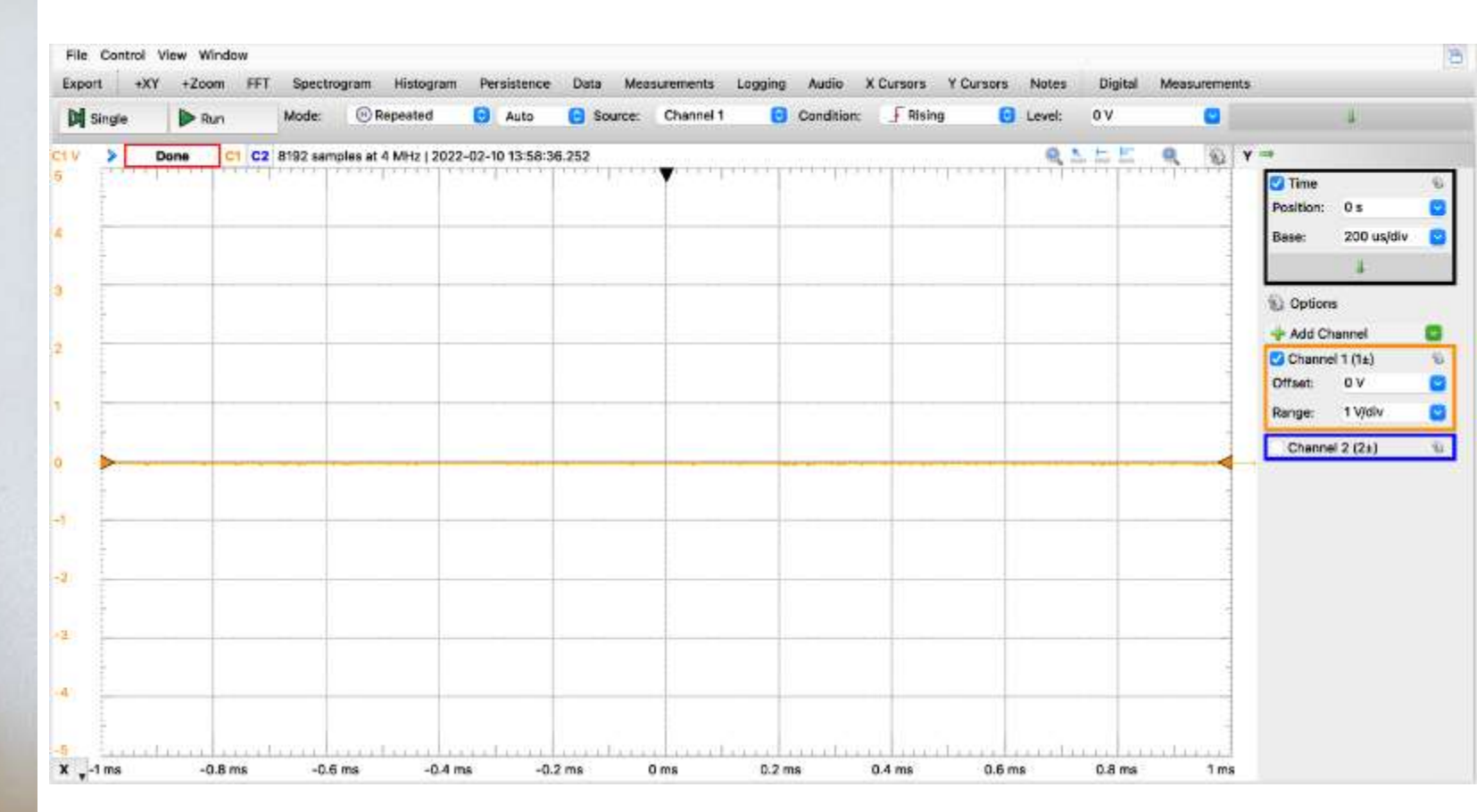

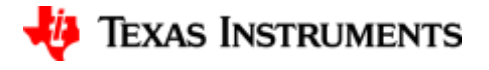